## PASOS PARA REALIZAR EL ASESORAMIENTO DE SALIDA ONLINE

6. Escoge Asesoramiento de Salida y

1. www.studentloans.gov

NOTA: Debes tener tu Credencial FSA ID.

2. Escoge Administrar Préstamos y luego Completar el asesoramiento de salida

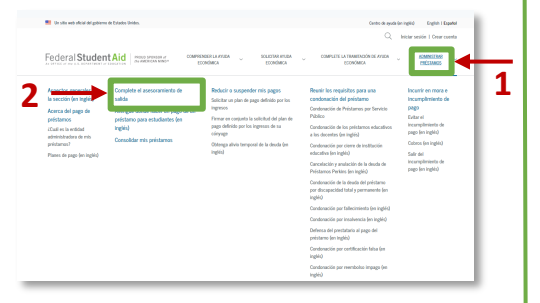

 Accede con tu Credencial FSA ID Si no lo recuerdas, utiliza la opción Olvidé mi nombre de usuario u Olvidé mi contraseña

| Nombre de usua<br>número de móvi | rio de la credencial FSA ID, correo electrónico o<br>l |   |
|----------------------------------|--------------------------------------------------------|---|
|                                  |                                                        | ? |
|                                  | Olvidé mi nombre de usuario                            |   |
| Contraseña                       |                                                        |   |
|                                  | MOSTRAR CONTRASEÑA                                     | ? |
|                                  | Olvidé mi contraseña                                   |   |
|                                  | Iniciar sesión                                         |   |
|                                  | 0                                                      |   |
|                                  | Crear una cuenta                                       |   |

4. Lee el Descargo de Responsabilidad y escoge Aceptar

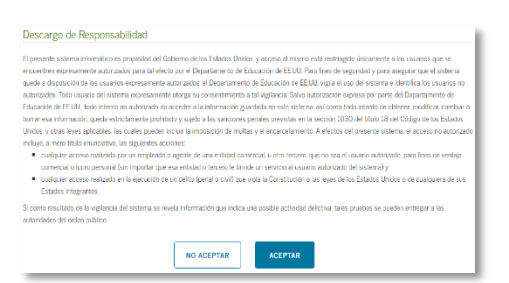

5. Selecciona Completar Asesoramiento de Préstamos

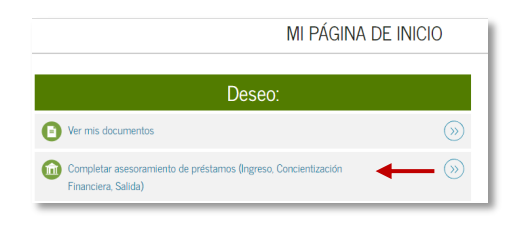

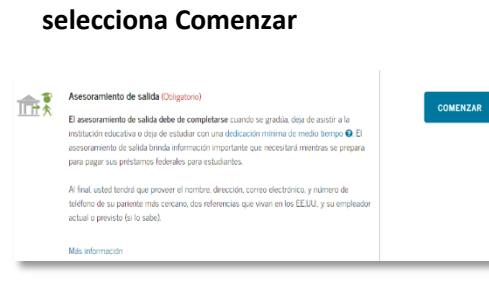

7. En Estado: Selecciona Puerto Rico En Institución Educativa: Selecciona Universidad de Puerto Rico – Ponce

| Agre<br>notif                            | gar institución educativa a la cual desea<br>ficar                                                                                                    |  |  |  |  |
|------------------------------------------|----------------------------------------------------------------------------------------------------|--|--|--|--|
| Seleo                                    | ccione las instituciones educativas a las que desee                                                                                                    |  |  |  |  |
| notificar que completó el asesoramiento. |                                                                                                    |  |  |  |  |
| Elegi                                    | r entre instituciones educativas asociadas                                                                                                    |  |  |  |  |
| –Se                                      | leccione-                                                                                                    |  |  |  |  |
|                                          |                                                                                                    |  |  |  |  |
|                                          | 0                                                                                                    |  |  |  |  |
| Selec                                    | OO<br>ccione la institución educativa que desea notificar<br>Instituciones educativas de los EE. UU./Instituciones<br>educativas de los territorios de los EE. UU.                                                 |  |  |  |  |
| Selec                                    | O<br>ccione la institución educativa que desea notificar<br>Instituciones educativas de los EE. UU./Instituciones<br>educativas de los territorios de los EE. UU.<br>Instituciones educativas fuera de los EE. UU. |  |  |  |  |
| Selec                                    | OO                                                                                                    |  |  |  |  |
| Selec<br>Selec<br>PUE                    | O                                                                                                    |  |  |  |  |
| Selec<br>Selec<br>PUE<br>Busc            | O                                                                                                    |  |  |  |  |

8. Selecciona Notificar esta Institución Educativa y luego selecciona Continuar

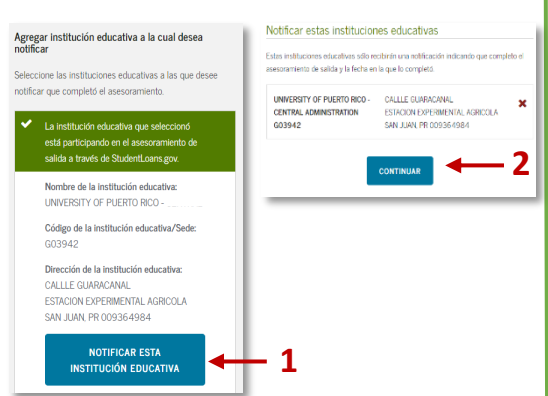

- 9. Lee y completa en su totalidad el Asesoramiento de Salida
- 10. En el Resumen de Asesoramiento de Salida selecciona Ver Asesoramiento Completado en el menú *Próximos Pasos*

| Federal Student Aid Student Loans.gov Ha                                                                                                    | Salir                                               | MENÚ 🔳                                                                                                    |
|----------------------------------------------------------------------------------------------------|-----------------------------------------------------|----------------------------------------------------------------------------------------------------|
| RESUMEN DE ASESORAMIENTO DE SALIDA                                                                                                    |                                                     |                                                                                                    |
| 1 , usted ha completado con ésito el asesoramiento de salidat<br>Lo siguente su innoveme de la información que agenti durante esta sessión y las acciones futuras que puede segue<br>Institucciones enfuncativas seleccionandas.                 | (gote                                               | Ener legene heat<br>pr<br>eren<br>éddreg                                                                         |
| La la guerten entrazione ekzelaran entrato entificazio de ga samplete e avenaennete de ataba<br>lancetarri y e FRETO REO-COTINA, AMINISTRATION<br>SULLI GRAVENAN<br>SULLI GRAVENAN<br>SULLI RAN PRODUCTIONE<br>La la la constanta de la préstamo | Próxin<br>Ver el a<br>Osraph<br>Pressar<br>Divert 1 | nos pasos<br>sesoramiento competado<br>elar la Solicitud para<br>o de Consolización del<br>Loss Program y Pagael |

11. Selecciona Asesoramiento de Salida. Luego, selecciona Vea e imprima la confirmación de Asesoramiento

|              | MIS DOCUMENTOS                                                         |                                     |  |  |
|--------------|------------------------------------------------------------------------|-------------------------------------|--|--|
| Mis docur    | mentos                                                                 |                                     |  |  |
| Filtrar por: | Asesoramiento de préstamos                                             | ~                                   |  |  |
| Asesoramie   | nto de salida                                                          | julio 14, 2017                      |  |  |
| Institucione | s educativas notificadas:                                              | Fecha de solicitud de notificación: |  |  |
| UNIVERSITY   | r OF PUERTO RICO - CENTRAL<br>imprima la confirmación de asesoramiento | julio 14, 2017, 01:48:09 PM         |  |  |

## 12. Imprime el Asesoramiento de Salida Completado

| Prestatario:                                                                      | Número de Seguro Social: |  |  |  |  |
|-----------------------------------------------------------------------------------|--------------------------|--|--|--|--|
| Tipo de asesoramiento: Asesoramiento de salida                                    |                          |  |  |  |  |
| Fecha de envío: julio 14, 2017, 01:48:09 PM                                       |                          |  |  |  |  |
| Nombre:                                                                           |                          |  |  |  |  |
| inicial del segundo nombre:                                                       |                          |  |  |  |  |
| Apellido:                                                                         |                          |  |  |  |  |
| Número de Seguro Social: X004X4                                                   |                          |  |  |  |  |
| Ubicación de la institución educativa: PR                                         |                          |  |  |  |  |
| Nombre de la institución educativa: UNVERSITY OF PUERTO RICO - CENTRAL ADMINISTRA | TION                     |  |  |  |  |

13. Envíalo por correo electrónico a asistencia-economica.uprp@upr.edu

o entrégalo en la Oficina Programática de Asistencia Económica.

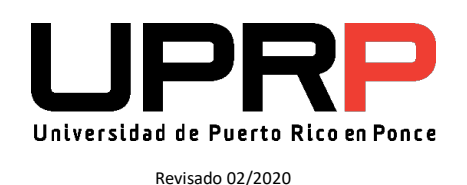